1.3айдите на сайт <u>www.openmedcom.ru</u>, оптимальный браузер для просмотра вебинаров Google Chrome, в том числе на мобильных устройствах (телефон, планшет)

2.Зайдите в Ваш личный кабинет, нажав на Ваше имя в правом верхнем углу сайта, выберете раздел «Мои мероприятия».

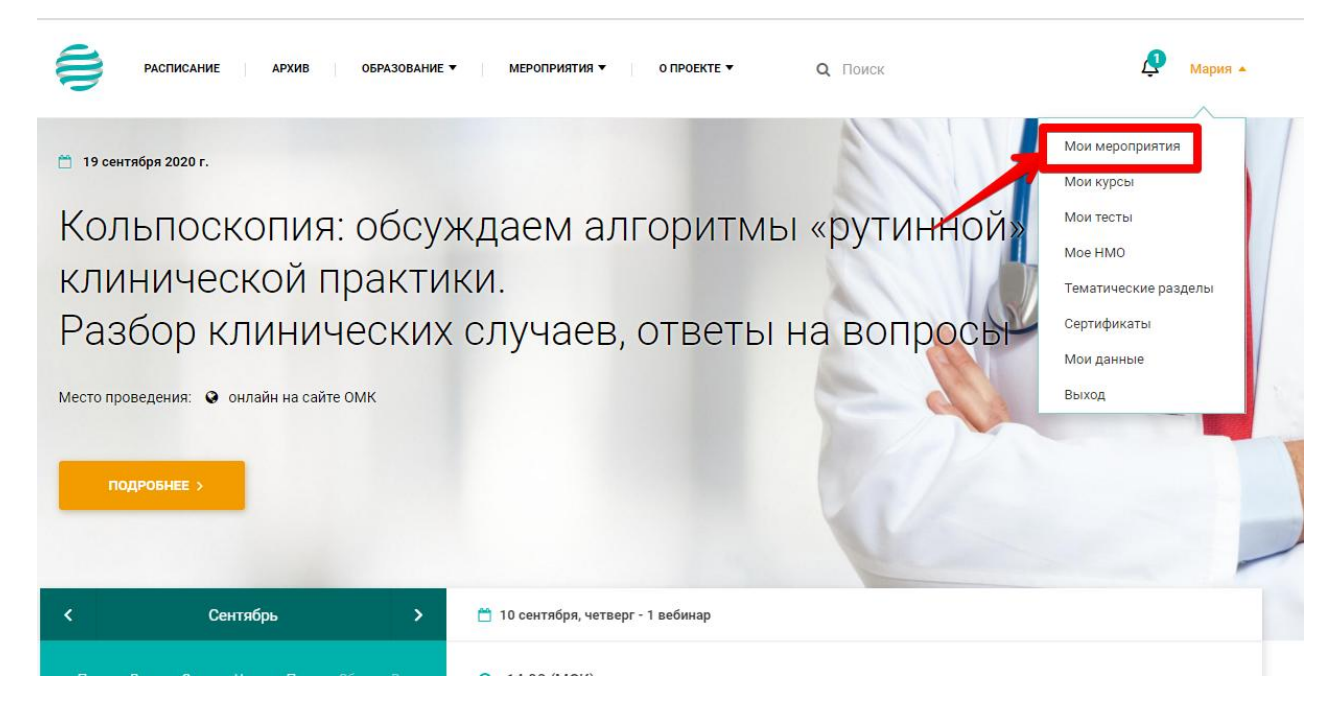

3.Выбираете соответствующее мероприятие согласно дате.

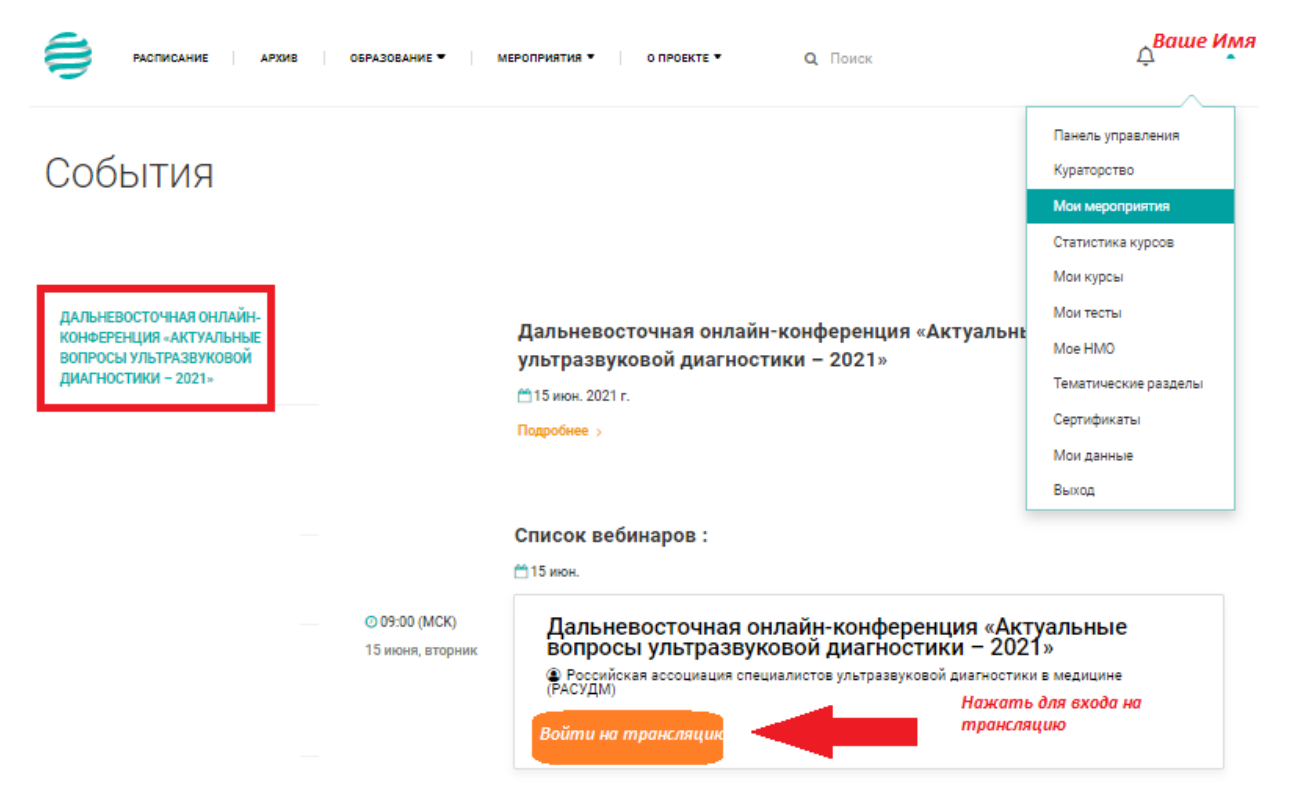

## 4. На странице вебинара (пролистать до конца страницы) нажлите кнопку «Войти на лекцию».

| Правила получения кодов НМО                                                                                                    |
|----------------------------------------------------------------------------------------------------|
| <ol> <li>Присутствовать на лекции онлайн, без опоздания и преждевременного выхода до завершения трансляции. Минимальный<br/>порог участия в мероприятии не менее 6 ак.часов (270 минут).</li> </ol>                                                                                                    |
| <ol> <li>Подтверждение присутствия во время вебинара. На экране трансляции, вверху, появится всплывающая кнопка<br/>«ПОДТВЕРЖДАЮ», которая сопровождается голосовым оповещением о необходимости нажатии кнопки «подтверждаю».<br/>Минимальное количество нажатия контрольных окон - 8 раз из 10.</li> </ol> |
| После завершения трансляции:                                                                                                    |
| Тестирования по вебинару - НЕТ                                                                                                    |
| Коды НМО будут присвоены участникам мероприятия, которые выполнили все правила получения кодов НМО (смотрите<br>выше) в течении 1-2 дней от даты проведения мероприятия.                                                                                                    |
| Коды НМО отобразятся в Вашем личном кабинете и на странице самого мероприятия - "Шаг 3 ПРОГРЕСС ПО ВЕБИНАРУ НМО"                                                                                                    |
| ВНИМАНИЕ!                                                                                                    |
| Уважаемые коллеги, в случае возникновения проблем просим написать info@openmedcom.ru                                                                                                    |
| Контакты службы поддержки трансляции:                                                                                                    |
| 8 (800) 333-66-58 (на связи за 1 час до начала и до завершения трансляции), а также info@openmedcom.ru                                                                                                    |
| Предусмотрен модерируемый чат, в котором участники могут задать свои вопросы.<br>• Войти на вебинар<br>Вход на вебинар доступен<br>за 4 часа до его начала                                                                                                    |

При просмотре видео Вы можете регулировать звук, нажав на значок граммофона (1). Регулировать качество видео Вы можете, нажав на значок шестеренки (2) и выбрав мах качество. Перейти в полноэкранный режим Вы можете, нажав значок в правом нижнем углу трансляции(3), для выхода из него нажмите кнопку Esc.

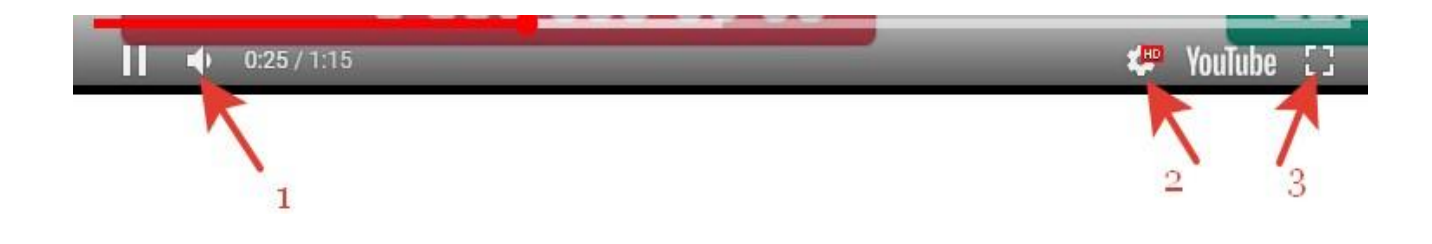

Уважаемые коллеги, обращаем Ваше внимание, что данное мероприятие аккредитовано советом НМО. Во время трансляции будет контроль присутствия!!! Необходимо нажать всплывающую кнопку «Подтвердить». Количество окон подтверждения не менее 8 всплывающих окон.

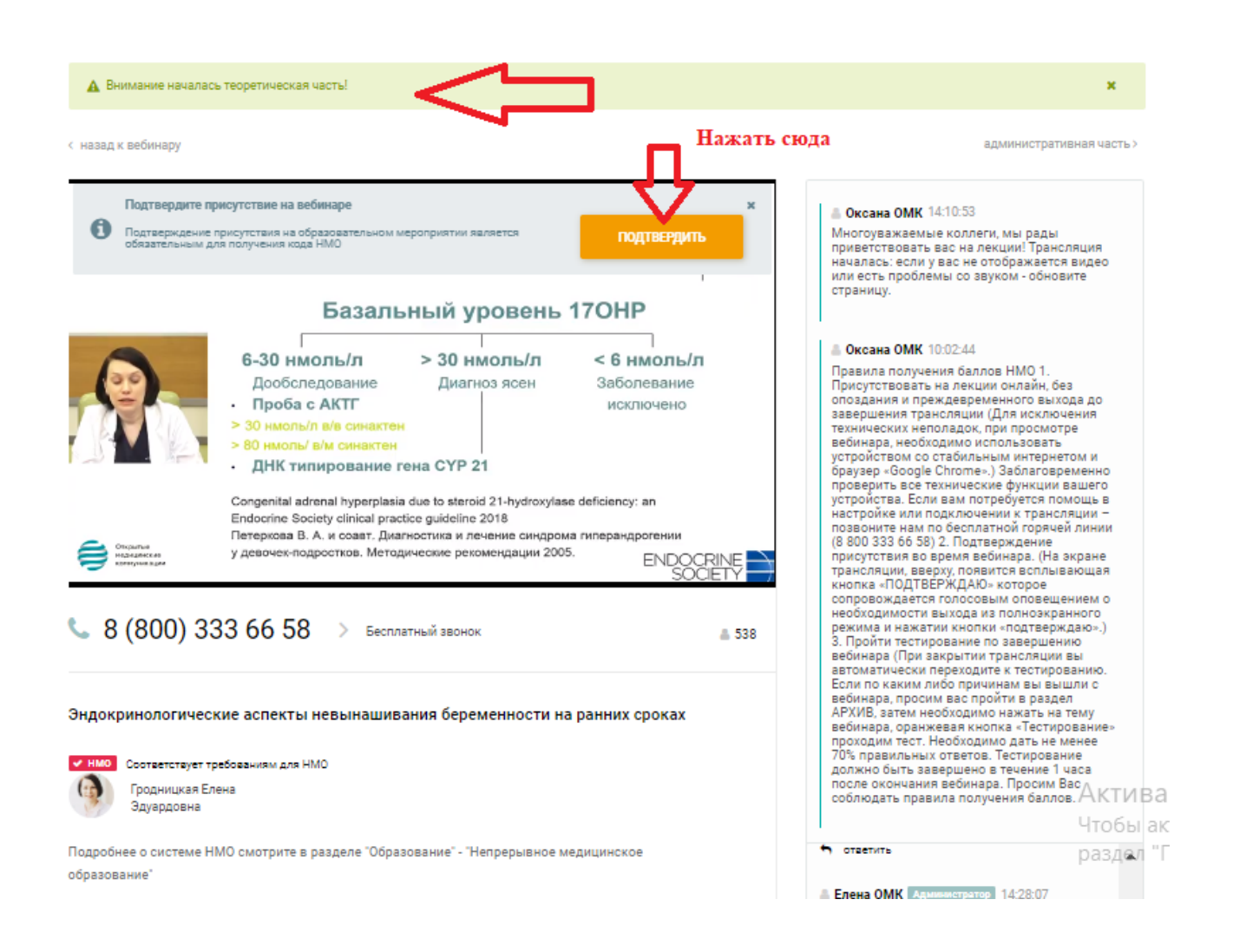

По вопросам технического подключения обращайтесь: 88003336658 или info@openmedcom.ru

Желаем удачи! С уважением, команда ОМК